BA01414R/09/DE/02.22-00 71595821 2022-12-22 Gültig ab Version ENU000A, V2.04.xx

# Betriebsanleitung Memograph M, RSG45

Advanced Data Manager Zusatzanleitung PROFIBUS DP Slave

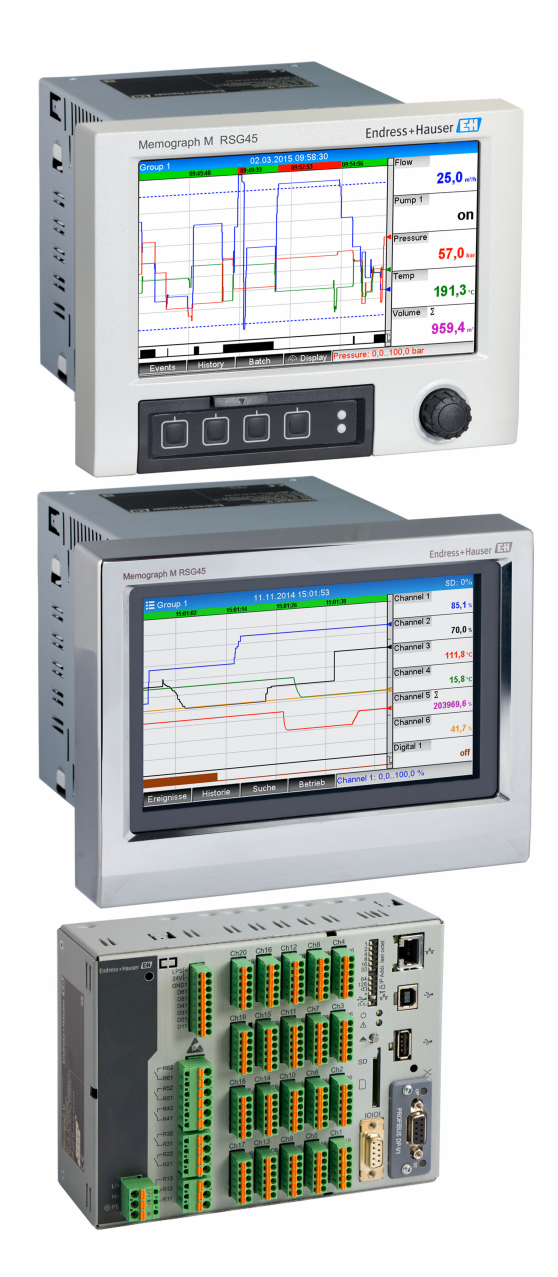

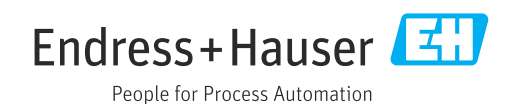

## Inhaltsverzeichnis

| 1         | Allgemeines 4                                     |  |  |
|-----------|---------------------------------------------------|--|--|
| 1.1       | Warnhinweissymbole 4                              |  |  |
| 1.2       | Lieferumfang 4                                    |  |  |
| 1.3       | Firmware-Historie                                 |  |  |
| 1.4       | Anschlüsse                                        |  |  |
|           | 1.4.1 Betriebsmodus-LED 5                         |  |  |
|           | 1.4.2 Status-LED 5                                |  |  |
|           | 1.4.3 PROFIBUS-Verbinder (DB9F) 5                 |  |  |
| 1.5       | Abschlusswiderstände 6                            |  |  |
| 1.6       | Funktionsbeschreibung                             |  |  |
| 1./       | Module 7                                          |  |  |
|           | Would's                                           |  |  |
| 2         | Datenübertragung                                  |  |  |
| —<br>21   | Allgemeines                                       |  |  |
| 2.1       | Finstellungen im Setun                            |  |  |
| 2.3       | Analogkanäle 10                                   |  |  |
| 2.4       | Mathematikkanäle                                  |  |  |
| 2.5       | Digitalkanäle 11                                  |  |  |
| 2.6       | Aufbau der Daten des zyklischen Datentrans-       |  |  |
|           | fers 11                                           |  |  |
|           | 2.6.1 Datenübertragung Gerät $\rightarrow$ PROFI- |  |  |
|           | BUS-Master 13                                     |  |  |
|           | 2.6.2 Datenübertragung PROFIBUS-Master            |  |  |
|           | $\rightarrow$ Gerat                               |  |  |
|           | 2.6.3 Slotudersicilt                              |  |  |
| 27        | 2.0.4 Aufbau der einzemen Prozesswerte 10         |  |  |
| 2.7       | 2 7 1 Texte übertragen 18                         |  |  |
|           | 2.7.2 Chargendaten 18                             |  |  |
|           | 2.7.3 Relais setzen                               |  |  |
|           | 2.7.4 Grenzwerte ändern 21                        |  |  |
| -         |                                                   |  |  |
| 3         | Einbindung in Simatic S7 24                       |  |  |
| 3.1       | Netzwerkübersicht                                 |  |  |
| 3.2       | Hardwareprojektierung 24                          |  |  |
|           | 3.2.1 Installation und Vorbereitung 24            |  |  |
|           | 3.2.2 Projektierung des Gerats als DP-            |  |  |
|           | Slave                                             |  |  |
| 33        | Boispiolprogramm                                  |  |  |
| כ.כ<br>כג | Azyklischer Zugriff 26                            |  |  |
| 2.1       | 3 4 1 Übertragung eines Textes über Slot          |  |  |
|           | 0. Index 0 (siehe 2.7.1)                          |  |  |
|           | 3.4.2 Auslesen der Relaiszustände über            |  |  |
|           | Slot 0, Index 2 (siehe 2.7.3 ) 30                 |  |  |
| 4         | Problembehehung 21                                |  |  |
| т<br>,,   | rioulembenebung                                   |  |  |
| 4.1       | Uberprutung des Messwertstatus (PROFI-            |  |  |
|           | $BUS$ -Master $\rightarrow$ Gerat)                |  |  |
| 5         | Störungsbehebung PROFIBUS DP 32                   |  |  |

| Endress+Hauser |
|----------------|
|----------------|

| 6 | Abkürzungsverzeichnis/Begriffser- |    |
|---|-----------------------------------|----|
|   | klärungen                         | 32 |
|   |                                   |    |

| Stichwortverzeichnis 3 | 3 |
|------------------------|---|
|------------------------|---|

## 1 Allgemeines

## 1.1 Warnhinweissymbole

#### **GEFAHR**

Dieser Hinweis macht auf eine gefährliche Situation aufmerksam, die, wenn sie nicht vermieden wird, zu Tod oder schwerer Körperverletzung führen wird.

#### **WARNUNG**

Dieser Hinweis macht auf eine gefährliche Situation aufmerksam, die, wenn sie nicht vermieden wird, zu Tod oder schwerer Körperverletzung führen kann.

#### A VORSICHT

Dieser Hinweis macht auf eine gefährliche Situation aufmerksam, die, wenn sie nicht vermieden wird, zu leichter oder mittelschwerer Körperverletzung führen kann.

#### HINWEIS

-

Dieser Hinweis enthält Informationen zu Vorgehensweisen und weiterführenden Sachverhalten, die keine Körperverletzung nach sich ziehen.

Die Funktionalität ist nur mit einem PROFIBUS-Modul ab Version V2.15 möglich.

## 1.2 Lieferumfang

#### HINWEIS

Diese Anleitung ist eine Zusatzbeschreibung für eine spezielle Softwareoption.

Diese Zusatzanleitung ersetzt nicht die zugehörige Betriebsanleitung!

 Ausführliche Informationen entnehmen Sie der Betriebsanleitung und den weiteren Dokumentationen.

Für alle Geräteausführungen verfügbar über:

- Internet: www.endress.com/deviceviewer
- Smartphone/Tablet: Endress+Hauser Operations App

Dort finden Sie auch die zum Gerät passende GSD-Datei zum Download.

Alternativ kann die GSD-Datei auch von der Produktseite im Internet heruntergeladen werden: www.endress.com/rsg45 → Downloads

## 1.3 Firmware-Historie

Übersicht der Gerätesoftware-Historie:

| Gerätesoftware<br>Version / Datum | Software-Ände-<br>rungen | FDM-Auswerte-<br>software-Version | Version OPC-Server | Betriebsanleitung           |
|-----------------------------------|--------------------------|-----------------------------------|--------------------|-----------------------------|
| V02.00.00 /<br>08.2015            | Originalsoftware         | V1.3.0 und höher                  | V5.00.03 und höher | BA01414R/09/DE<br>/01.15    |
| V2.04.06 /<br>10.2022             | Bugfixes                 | V1.6.3 und höher                  | V5.00.07 und höher | BA01414R/09/DE<br>/02.22-00 |

## 1.4 Anschlüsse

Sicht auf den PROFIBUS DP Anschluss des Gerätes

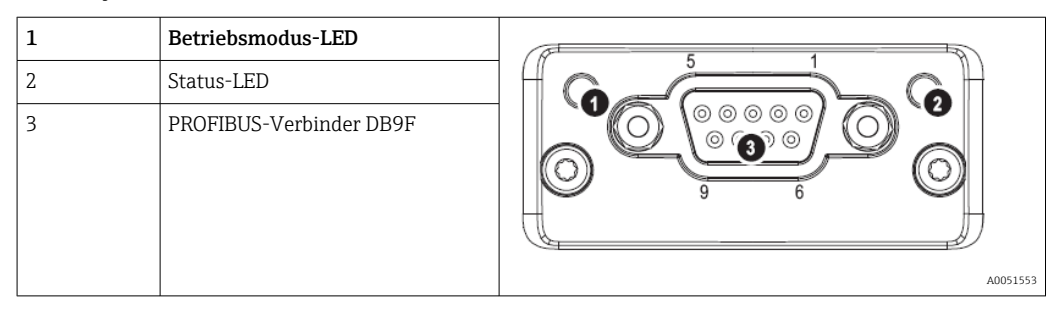

### 1.4.1 Betriebsmodus-LED

Funktionsbeschreibung der Betriebsmodus-LED

| Betriebsmodus-LED                                              | Anzeichen für                    |  |
|----------------------------------------------------------------|----------------------------------|--|
| Aus                                                            | Nicht online/keine Spannung      |  |
| Grün                                                           | Online, Datentransfer aktiv      |  |
| Grün, blinkend                                                 | Online, Datentransfer angehalten |  |
| Rot blinkend (1 Blinken)                                       | Parametrierfehler                |  |
| Rot blinkend (2 Blinken)         PROFIBUS-Konfigurationsfehler |                                  |  |

### 1.4.2 Status-LED

Funktionsbeschreibung der Status-LED

| Status-LED                                      | Anzeichen für   |
|-------------------------------------------------|-----------------|
| Aus Keine Spannung oder nicht initialisiert     |                 |
| Grün                                            | Initialisiert   |
| Rot, blinkend Initialisiert, Diagnose vorhanden |                 |
| Rot                                             | Exception Error |

## 1.4.3 PROFIBUS-Verbinder (DB9F)

Pin-Belegung des PROFIBUS-Verbinders

| Pin | Signal                   | Beschreibung                  |
|-----|--------------------------|-------------------------------|
| 1   | -                        | -                             |
| 2   | -                        | -                             |
| 3   | B-Leitung                | Positiv RxD/TxD, RS485 Level  |
| 4   | -                        | -                             |
| 5   | GND Bus                  | Bezugspotential               |
| 6   | +5V Output <sup>1)</sup> | +5V Spannung für Terminierung |
| 7   | -                        | -                             |
| 8   | A-Leitung                | Negativ RxD/TxD, RS485 Level  |

| Pin     | Signal         | Beschreibung                                                                        |
|---------|----------------|-------------------------------------------------------------------------------------|
| 9       | -              | -                                                                                   |
| Gehäuse | Kabelschirmung | Intern verbunden mit Erde über Kabelschirmfilter entsprechend der PROFIBUS-<br>Norm |

1) Jeglicher Strom, der von diesem Pin gezogen wird, beeinflusst den Gesamtstrombedarf des Moduls.

## 1.5 Abschlusswiderstände

Das PROFIBUS-Modul besitzt keine internen Abschlusswiderstände. Jedoch liefert der Pin 6 isolierte 5V-Spannung für eine externe Terminierung.

Zum Anschluss an den PROFIBUS empfiehlt sich der nach IEC 61158 / EN 50170 empfohlene 9-polige D-Sub-Stecker mit integrierten Busabschlusswiderständen:

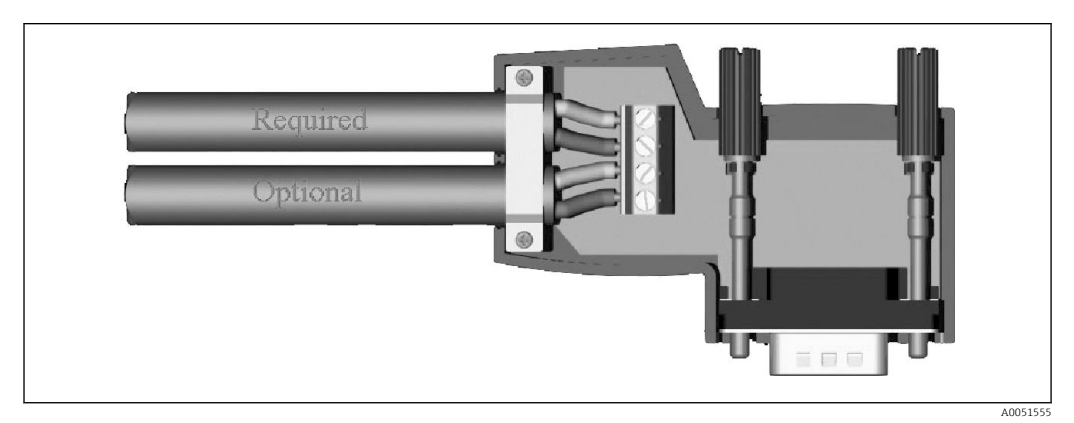

#### PROFIBUS-Stecker nach IEC 61158 / EN 50170

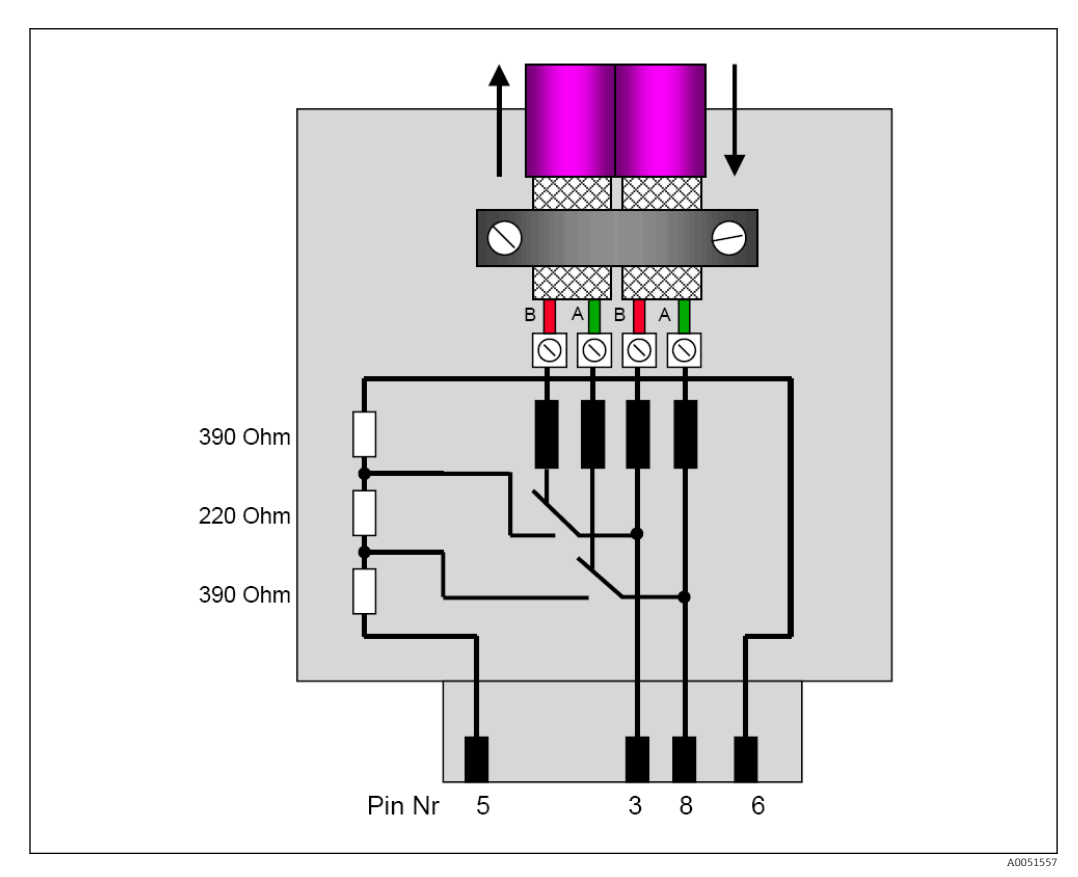

Abschlusswiderstände im PROFIBUS-Stecker

| Klemmenbelegung P | PROFIBUS-Stecker |
|-------------------|------------------|
|-------------------|------------------|

| Pin-Nr. | Signal     | Bedeutung                           |
|---------|------------|-------------------------------------|
| Gehäuse | Schirm     | Funktionserde                       |
| 3       | B-Leitung  | RxTx (+)                            |
| 5       | GND        | Bezugspotenzial                     |
| 6       | +5V Output | Versorgung der Abschlusswiderstände |
| 8       | A-Leitung  | RxTx (-)                            |

### 1.6 Funktionsbeschreibung

Das PROFIBUS-Modul ermöglicht eine Anbindung des Geräts an PROFIBUS DP, mit der Funktionalität eines DP-Slaves für zyklischen Datenverkehr.

Unterstützte Baudraten: 9,6k, 19,2k, 45,45k, 93,75k, 187,5k, 500k, 1,5M, 3M, 6M, 12MBaud

## 1.7 Kontrolle auf Vorhandensein des PROFIBUS-Moduls

Unter **Hauptmenü**  $\rightarrow$  **Diagnose**  $\rightarrow$  **Geräteinformation**  $\rightarrow$  **Geräteoptionen** kann kontrolliert werden, ob ein PROFIBUS-Modul verwendet wird.

| Slot 1     : Universal inputs       Slot 2     : HART       Slot 3     : Not assigned       Slot 4     : Not assigned       Slot 5     : Digital inputs       Communication     : USB + Ethernet + RS232/485       Fieldbus     : Profibus DP       Modbus Master     : No       Application     : Standard       Front of housing     : with interfaces | 잊//Device options |                              | F SIM |
|----------------------------------------------------------------------------------------------------|-------------------|------------------------------|-------|
| Slot 2     : HART       Slot 3     : Not assigned       Slot 4     : Not assigned       Slot 5     : Digital inputs       Communication     : USB + Ethernet + RS232/485       Fieldbus     : Profibus DP       Modbus Master     : No       Application     : Standard       Front of housing     : with interfaces                                     | Slot 1            | : Universal inputs           |       |
| Slot 3     : Not assigned       Slot 4     : Not assigned       Slot 5     : Digital inputs       Communication     : USB + Ethernet + RS232/485       Fieldbus     : Profibus DP       Modbus Master     : No       Application     : Standard       Front of housing     : with interfaces                                                             | Slot 2            | : HART                       |       |
| Slot 4     : Not assigned       Slot 5     : Digital inputs       Communication     : USB + Ethernet + RS232/485       Fieldbus     : Profibus DP       Modbus Master     : No       Application     : Standard       Front of housing     : with interfaces                                                                                             | Slot 3            | : Not assigned               |       |
| Slot 5     : Digital inputs       Communication     : USB + Ethernet + RS232/485       Fieldbus     : Profibus DP       Modbus Master     : No       Application     : Standard       Front of housing     : with interfaces                                                                                                    | Slot 4            | : Not assigned               |       |
| Communication       : USB + Ethernet + RS232/485         Fieldbus       : Profibus DP         Modbus Master       : No         Application       : Standard         Front of housing       : with interfaces                                                                                                    | Slot 5            | : Digital inputs             |       |
| Fieldbus     : Profibus DP       Modbus Master     : No       Application     : Standard       Front of housing     : with interfaces                                                                                                    | Communication     | : USB + Ethernet + RS232/485 |       |
| Modbus Master     : No       Application     : Standard       Front of housing     : with interfaces                                                                                                    | Fieldbus          | : Profibus DP                |       |
| Application     : Standard       Front of housing     : with interfaces                                                                                                    | Modbus Master     | : No                         |       |
| Front of housing : with interfaces                                                                                                    | Application       | : Standard                   |       |
|                                                                                                    | Front of housing  | : with interfaces            |       |
| X Back                                                                                                    | X Back            |                              |       |
|                                                                                                    |                   |                              |       |
|                                                                                                    | ESC               | Help                         |       |
| ESC Help                                                                                                    |                   |                              |       |
| ESC   Help                                                                                                    |                   |                              |       |

Kontrolle des Vorhandenseins des PROFIBUS-Moduls

Desweiteren Zusatzinfos unter Hauptmenü  $\rightarrow$  Diagnose  $\rightarrow$  Geräteinformation  $\rightarrow$  Hardware.

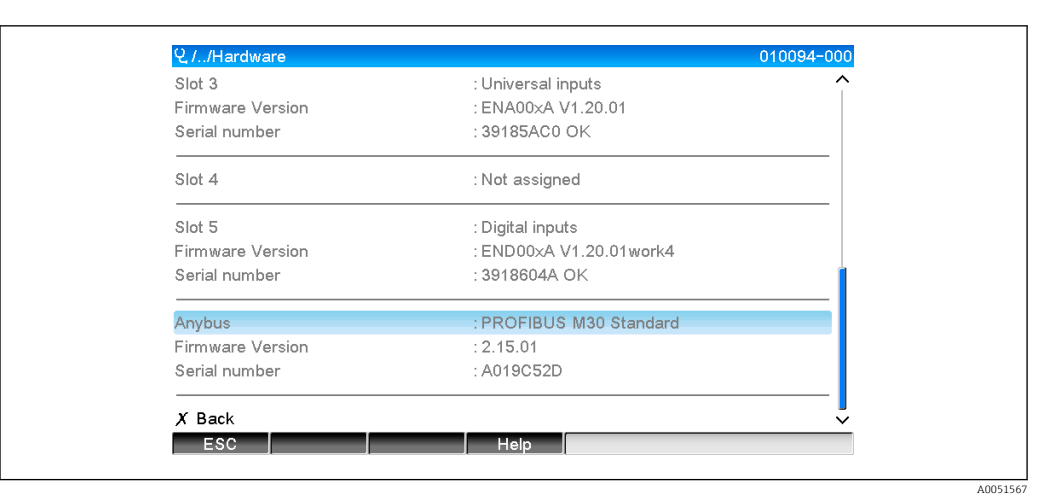

4 Zusatzinfos des PROFIBUS-Moduls

## 2 Datenübertragung

### 2.1 Allgemeines

Folgende Parameter können vom PROFIBUS-Master zum Gerät übertragen werden:

- Analogwerte (Momentanwerte)
- digitale Zustände

Vom Gerät zum PROFIBUS-Master können folgende Parameter übertragen werden:

- Analogwerte (Momentanwerte)
- Integrierte Analogwerte
- Mathematikkanäle (Resultat Zustand, Momentanwert, Betriebszeit, Gesamtzähler)
- Integrierte Mathematikkanäle
- Digitale Zustände
- Impulszähler (Gesamtzähler)
- Betriebszeiten
- Betriebszeiten mit digitalem Zustand

## 2.2 Einstellungen im Setup

Wird eine Setupänderung (Konfiguration) im Gerät durchgeführt, welche Einfluss auf den Übertragungsaufbau hat, so wird das PROFIBUS-Modul neu initialisiert.

**Folge:** Das PROFIBUS-Modul zieht sich dabei vom DP-Bus zurück, um sich Sekunden später wieder zu melden. Dies erzeugt in der SPS einen "Baugruppenträgerausfall". Die SPS wechselt am Beispiel der Simatic S7 in den STOP-Modus und muss wieder manuell in den RUN-Modus gesetzt werden. Nun gibt es die Möglichkeit durch Übertragung des Baugruppenträgerausfall-OBs 86 auf die SPS die Unterbrechung abzufangen. Die SPS wechselt somit nicht in den STOP-Modus, es leuchtet nur kurz die rote LED und die SPS arbeitet im RUN-Modus weiter.

Unter Setup  $\rightarrow$  Erweitertes Setup  $\rightarrow$  Kommunikation  $\rightarrow$  PROFIBUS DP wird die Slave-Adresse ausgewählt. Bitte stellen Sie eine Slave-Adresse kleiner **126** ein, um eine feste Adresse zu vergeben. Wird Slave-Adresse **126** eingestellt, so muss die Adresse vom PRO-FIBUS-Master vergeben werden. Sie wird dann beim Einschalten des Gerätes und bei jeder Änderung der Slave-Adresse durch den PROFIBUS-Master in der Ereignisliste abgelegt.

Die Baudrate wird automatisch ermittelt.

| Slave address                                |               | : 126      | 400100 000 |
|----------------------------------------------|---------------|------------|------------|
| Slot 1                                       |               | . 120      | 1          |
|                                              |               |            |            |
|                                              |               |            |            |
| Slot 3                                       | Slave address |            |            |
| Slot 4                                       |               | 126        |            |
| Slot 5                                       | L             |            |            |
| Slot 6                                       | Max: 126      | 1 2 3 4 5  |            |
| Slot 7                                       |               |            |            |
| Slot 8                                       |               | 0 7 0 9 0  |            |
| Slot 9                                       |               | ← <b>C</b> |            |
| ► Slot 10                                    |               |            |            |
| ► Slot 11                                    |               |            |            |
| ► Slot 12                                    | <u>,</u>      |            |            |
| <ul> <li>Slot 12</li> <li>Slot 12</li> </ul> |               |            |            |
|                                              |               |            |            |
| ► SIDE 14                                    |               |            | ~          |
| ESC                                          | ← →           | OK         |            |

5 Eingabe der Slave-Adresse

Sämtliche Universaleingänge und Digitaleingänge sind freigegeben und können als PROFIBUS DP Eingänge verwendet werden, auch wenn sie real als Einsteckkarten nicht vorhanden sind.

## 2.3 Analogkanäle

#### PROFIBUS-Master $\rightarrow$ Gerät:

Unter Setup  $\rightarrow$  Erweitertes Setup  $\rightarrow$  Eingänge  $\rightarrow$  Universaleingänge  $\rightarrow$  Universaleingang X wird der Parameter Signal auf PROFIBUS DP gestellt.

Der so eingestellte Analogkanal kann für den zyklischen Datentransfer ausgewählt werden (Modul x AO-PA), wie im Abschnitt 2.6 beschrieben  $\rightarrow \cong 11$ .

| ≁//Universal input 1              |               | 220000-000 |
|-----------------------------------|---------------|------------|
| Signal                            | : Profibus DP |            |
| Channel ident.                    | : Channel 1   |            |
| Plot type                         | : Average     |            |
| Engineering unit                  | : %           |            |
| Decimal point                     | : One (X.Y)   |            |
| Zoom start                        | :0 %          |            |
| Zoom end                          | : 100 %       |            |
| <ul> <li>Totalization</li> </ul>  |               |            |
| <ul> <li>Linearization</li> </ul> |               |            |
| Copy settings                     | : No          |            |
| X Back                            |               |            |
|                                   |               |            |
|                                   |               |            |
|                                   |               |            |
| ESC                               | Help          |            |
|                                   |               |            |

Iniversaleingang x auf Signal "PROFIBUS DP"

#### Gerät $\rightarrow$ PROFIBUS-Master:

Um einen Analogkanal zum PROFIBUS-Master zu übertragen, braucht er nur wie im Abschnitt 2.6.1  $\rightarrow$  🗎 13 beschrieben, eingestellt werden (Modul x AI-PA).

## 2.4 Mathematikkanäle

Gerät → PROFIBUS-Master:

Unter Setup  $\rightarrow$  Erweitertes Setup  $\rightarrow$  Applikation  $\rightarrow$  Mathematik v Mathe x stehen optional Mathematikkanäle zur Verfügung.

Die Resultate können zum PROFIBUS-Master übertragen werden, wie im Abschnitt 2.6 beschrieben  $\rightarrow \cong 11$ .

## 2.5 Digitalkanäle

#### PROFIBUS-Master → Gerät:

Unter Setup  $\rightarrow$  Erweitertes Setup  $\rightarrow$  Eingänge  $\rightarrow$  Digitaleingänge  $\rightarrow$  Digitaleingang X wird der Parameter Funktion auf PROFIBUS DP gestellt.

Der so eingestellte Digitalkanal kann für den zyklischen Datentransfer ausgewählt werden (Modul 8 DO), wie im Abschnitt 2.6 beschrieben  $\rightarrow \square$  11.

| Plot type     Signal       Engineering unit     Switched off       Decimal point     Switched off       Zoom start     Current       Zoom end     Voltage       ► Totalization     Resistance therm., RTD       ► Linearization     Pulse counter       Copy settings     Frequency input       X Back     Profibus DP       X Cancel | Signal<br>Channel ident.                                                                                                    | : Profibus DP<br>: Channel 1                                                                                               |  |
|----------------------------------------------------------------------------------------------------|----------------------------------------------------------------------------------------------------|----------------------------------------------------------------------------------------------------|--|
|                                                                                                    | Plot type<br>Engineering unit<br>Decimal point<br>Zoom start<br>Zoom end<br>► Totalization<br>► Linearization<br>Copy settings<br>X Back | Signal Switched off Current Voltage Resistance therm., RTD Thermocouple Pulse counter Frequency input Profibus DP X Cancel |  |

I Digitalkanal x auf Funktion "PROFIBUS DP" stellen

Der vom PROFIBUS-Master übertragene digitale Status hat im Gerät die gleiche Funktionalität wie der Status eines real vorhandenen Digitalkanals.

#### Gerät → PROFIBUS-Master:

#### Funktionsweise Steuereingang bzw. Ein/Aus-Meldung

Der digitale Status des so eingestellten Digitalkanals kann für den zyklischen Datentransfer ausgewählt werden (Modul 8 DI), wie im Abschnitt 2.6.1 beschrieben  $\rightarrow \square$  13.

#### Funktionsweise Impulszähler bzw. Betriebszeit

Der Gesamtzähler bzw. die Gesamtbetriebszeit des so eingestellten Digitalkanals kann für den zyklischen Datentransfer ausgewählt werden (Modul x AI-PA).

#### Funktionsweise Meldung + Betriebszeit

Der digitale Status und der Gesamtzähler des so eingestellten Digitalkanals können für den zyklischen Datentransfer ausgewählt werden (Modul 8 DI und x AI-PA).

#### Funktionsweise Menge aus Zeit

Der digitale Status und der Gesamtzähler des so eingestellten Digitalkanals können für den zyklischen Datentransfer ausgewählt werden (Modul 8 DI und x AI-PA).

## 2.6 Aufbau der Daten des zyklischen Datentransfers

Unter Setup  $\rightarrow$  Erweitertes Setup  $\rightarrow$  Kommunikation  $\rightarrow$  PRODIBUS DP  $\rightarrow$  Slot x kann der Aufbau der Daten des zyklischen Datentransfers eingestellt werden. Zur Auswahl stehen 16 Slots, von denen jeder ein Modul beinhalten kann.

| Slave address               | : 126 | ^ |
|-----------------------------|-------|---|
| Slot 1                      |       | 1 |
| ► Slot 2                    |       |   |
| ► Slot 3                    |       |   |
| Slot 4                      |       |   |
| ► Slot 5                    |       |   |
| ► Slot 6                    |       |   |
| Slot 7                      |       |   |
| Slot 8                      |       |   |
| ► Slot 9                    |       |   |
| <ul> <li>Slot 10</li> </ul> |       |   |
| Slot 11                     |       |   |
| Slot 12                     |       | Ĩ |
| Slot 13                     |       |   |
| Slot 14                     |       | × |
| FSC                         | Help  |   |

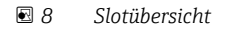

Je nach Datenmenge und Inhalt können Module ausgewählt werden.

| Aster In/Out :Not used<br>X Back<br>Master In/Out<br>Not used<br>1 AI-PA: 5 Byte<br>2 AI-PA: 10 Byte<br>3 AI-PA: 15 Byte<br>4 AI-PA: 10 Word<br>8 DI: 2 Byte<br>1 AO-PA: 5 Byte<br>2 AO-PA: 10 Byte<br>3 AO-PA: 10 Byte<br>3 AO-PA: 10 Byte<br>3 AO-PA: 10 Byte<br>3 AO-PA: 10 Byte<br>3 AO-PA: 10 Word<br>8 DO: 2 Byte<br>X Cancel<br>ESC OK Help |
|----------------------------------------------------------------------------------------------------|
| K Back<br>Master In/Out<br>Not used<br>1 AI-PA: 5 Byte<br>2 AI-PA: 10 Byte<br>3 AI-PA: 15 Byte<br>4 AI-PA: 10 Word<br>8 DI: 2 Byte<br>1 AO-PA: 5 Byte<br>2 AO-PA: 10 Byte<br>3 AO-PA: 15 Byte<br>4 AO-PA: 10 Word<br>8 DO: 2 Byte<br>X Cancel<br>ESC OK Help                                                                                       |
| Not used           1 AI-PA: 5 Byte           2 AI-PA: 10 Byte           3 AI-PA: 15 Byte           4 AI-PA: 10 Word           8 DI: 2 Byte           1 AO-PA: 5 Byte           2 AO-PA: 10 Byte           3 AO-PA: 15 Byte           4 AO-PA: 10 Word           8 DC: 2 Byte           4 AO-PA: 10 Word           8 DC: 2 Byte           X Cancel  |
|                                                                                                    |

9 Modul-Auswahl

Die Bezeichnung bezieht sich auf die Lese-/Schreibrichtung des PROFIBUS-Masters und ist mit den Modulnamen in der GSD-Datei identisch.

Beschreibung des Modulnamens:

- Die Zahl beschreibt die Anzahl der Werte, die übertragen werden sollen.
- AI/DI: Master In (Gerät → PROFIBUS-Master)
- AO/DO: Master Out (PROFIBUS-Master → Gerät)
- AI/AO: Übertragung der Fließkommazahl + Status
- DI/DO: Übertragung von digitalen Zuständen
- Der Anhang -PA bedeutet, dass der Datenaufbau aus 4 Byte Fließkommazahl (MSB zuerst) und anschließendem 1 Byte Status des Messwertes besteht.
- Am Schluss steht die Länge des Moduls

Beschreibung der PROFIBUS-Module

| Module                                                          | Verwendung                                                                                                    |
|-----------------------------------------------------------------|----------------------------------------------------------------------------------------------------|
| AI-PA 5 Byte<br>AI-PA 10 Byte<br>AI-PA 15 Byte<br>AI-PA 10 Word | Analogkanal (Momentanwert, Integration)<br>Mathekanal (Resultat: Momentanwert, Zähler, Betriebszeit)<br>Digitalkanal (Steuereingang, Impulszähler, (Meldung +) Betriebszeit, Menge aus<br>Zeit) |
| DI 2 Byte                                                       | Mathekanal (Resultat: Zustand)<br>Digitalkanal (Ein/Aus-Meldung, Meldung (+Betriebszeit))                                                                                                    |

| Module                                                          | Verwendung                                                                                                    |
|-----------------------------------------------------------------|----------------------------------------------------------------------------------------------------|
| AO-PA 5 Byte<br>AO-PA 10 Byte<br>AO-PA 15 Byte<br>AO-PA 10 Word | Analogkanal (Momentanwert)                                                                                             |
| DO 2 Byte                                                       | Digitalkanal (Steuereingang, Ein/Aus-Meldung, Impulszähler, Betriebszeit, Mel-<br>dung + Betriebszeit, Menge aus Zeit) |

### 2.6.1 Datenübertragung Gerät → PROFIBUS-Master

#### Analogkanal, Gesamtzähler oder Betriebszeit

Unter Setup  $\rightarrow$  Erweiterter Setup  $\rightarrow$  Kommunikation  $\rightarrow$  PROFIBUS DP  $\rightarrow$  Slot x wird der Parameter Master In/Out auf einer der Module AI-PA z. B. 4 AI-PA gestellt.

Nach Auswahl der Byteadresse innerhalb des Moduls, wird der gewünschte Analogkanal ausgewählt. Falls im Universaleingang die Integration aktiviert ist, kann zwischen Momentanwert und Gesamtzähler (Integration) gewählt werden:

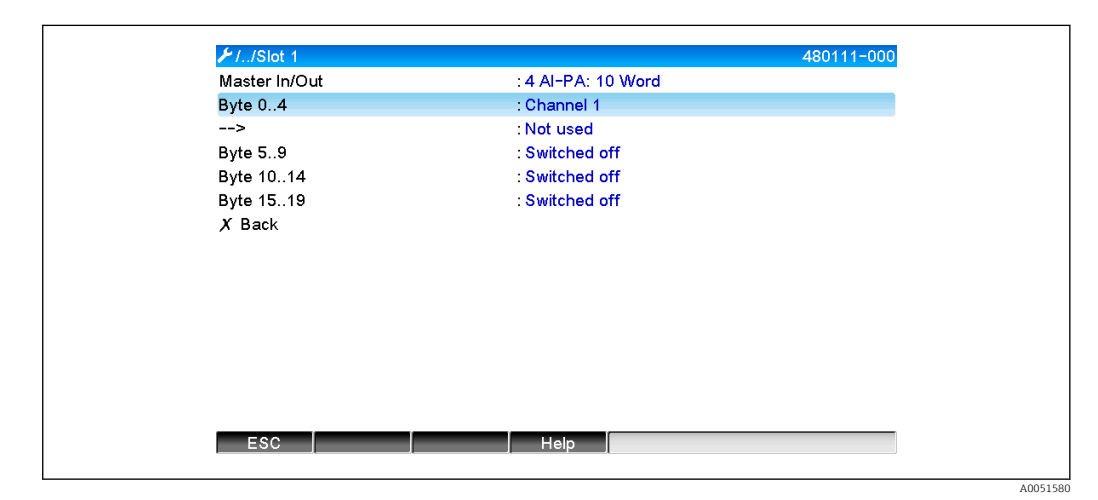

■ 10 Auswahl des gewünschten Kanals (Gerät  $\rightarrow$  PROFIBUS-Master)

#### Digitalkanal

Unter Setup  $\rightarrow$  Erweitertes Setup  $\rightarrow$  Kommunikation  $\rightarrow$  PROFIBUS DP  $\rightarrow$  Slot x wird der Parameter Master In/Out auf das Modul 8 DI gestellt.

Nach Auswahl der Bitadresse innerhalb des Moduls, wird der gewünschte Digitalkanal ausgewählt:

| ✓ 1./Slot 2 (8 DI: 2 Byte)<br>Master In/Out<br>Bit 0.0<br>Bit 0.1<br>Bit 0.2<br>Bit 0.3<br>Bit 0.4<br>Bit 0.5<br>Bit 0.6<br>Bit 0.7<br>X Back | : 8 DI: 2 Byte<br>: Switched off<br>: Switched off<br>: Switched off<br>: Switched off<br>Bit 0.0<br>Switched off<br>Digital 2<br>X Cancel | 480110-001 |
|----------------------------------------------------------------------------------------------------|----------------------------------------------------------------------------------------------------|------------|
| ESC OK I                                                                                                    | Help                                                                                                    |            |

■ 11 Auswahl des gewünschten Moduls und Digitalkanals (Gerät  $\rightarrow$  PROFIBUS-Master)

### 2.6.2 Datenübertragung PROFIBUS-Master → Gerät

#### Analogkanal

Unter Setup  $\rightarrow$  Erweiterter Setup  $\rightarrow$  Kommunikation  $\rightarrow$  PROFIBUS DP  $\rightarrow$  Slot x wird der Parameter Master In/Out auf eines der Module AO-PA z. B. 4 AO-PA gestellt.

Nach Auswahl der Byteadresse innerhalb des Moduls wird der zu verwendende Analogkanal ausgewählt, anschließend der Typ (Momentanwert oder Gesamtzähler (Integration)).

Nur möglich bei Analogkanälen, denen der Signaltyp PROFIBUS DP zugeordnet wurde (siehe Abschnitt  $2.3 \rightarrow \cong 10$ ).

| X Back Master In/Out |  |
|----------------------|--|
| Not used             |  |
| 1 AI-PA: 5 Byte      |  |
| 2 AI-PA: 10 Byte     |  |
| 3 AI-PA: 15 Byte     |  |
| 4 AI-PA: 10 Word     |  |
| 8 DI: 2 Byte         |  |
| 1 AO-PA: 5 Byte      |  |
| 2 AO-PA: 10 Byte     |  |
| 3 AO-PA: 15 Byte     |  |
| 4 AO-PA: 10 Word     |  |
| 8 DO: 2 Byte         |  |
|                      |  |

■ 12 Auswahl des gewünschten Moduls (PROFIBUS-Master  $\rightarrow$  Gerät)

A0051584

| ≁//Slot 3 (4 AO-PA: 1 | 0 Word)                                            | 480111-002 |
|-----------------------|----------------------------------------------------|------------|
| Master In/Out         | : 4 AO-PA: 10 Word                                 |            |
| Byte 04               | : Switched off                                     |            |
| Byte 59               | : Switched off                                     |            |
| Byte 1014             | : Switched off                                     |            |
| Byte 1519             | : Switched off                                     |            |
| X Back                | Byte 04                                            |            |
|                       | Switched off<br>Channel 1<br>Channel 6<br>X Cancel |            |
| ESC OK                | Help                                               |            |
|                       |                                                    |            |

I3 Analogkanal auswählen (PROFIBUS-Master → Gerät)

#### Digitalkanal

Unter Setup  $\rightarrow$  Erweiterter Setup  $\rightarrow$  Kommunikation  $\rightarrow$  PROFIBUS DP  $\rightarrow$  Slot x wird der Parameter Master In/Out auf das Modul 8 DO gestellt.

Nach Auswahl der Bitadresse innerhalb des Moduls wird der gewünschte Digitalkanal ausgewählt.

Nur möglich bei Digitalkanälen, denen der Funktionstyp PROFIBUS DP zugeordnet wurde (siehe Abschnitt 2.5 → 🗎 11).

| Master In/Out | : Not used                                                                                                    |  |
|---------------|----------------------------------------------------------------------------------------------------|--|
| X Back        | Master In/Out                                                                                                    |  |
|               | Not used<br>1 AI-PA: 5 Byte<br>2 AI-PA: 10 Byte<br>3 AI-PA: 15 Byte<br>4 AI-PA: 10 Word<br>8 DI: 2 Byte<br>1 AO-PA: 5 Byte<br>2 AO-PA: 10 Byte<br>3 AO-PA: 15 Byte<br>4 AO-PA: 10 Word<br>8 DO: 2 Byte<br>X Cancel |  |
| ESC OK        | Help                                                                                                    |  |

|                | 460111-003                                                                                                    |
|----------------|----------------------------------------------------------------------------------------------------|
| : 8 DO: 2 Byte |                                                                                                    |
| : Switched off |                                                                                                    |
| : Switched off |                                                                                                    |
| : Switched off |                                                                                                    |
| : Switched off |                                                                                                    |
| Bit 0.0        |                                                                                                    |
| Switched off   |                                                                                                    |
| Digital 13     |                                                                                                    |
| Digital 14     |                                                                                                    |
| X Cancel       |                                                                                                    |
|                |                                                                                                    |
|                | : 8 DO: 2 Byte<br>: Switched off<br>: Switched off<br>: Switched off<br>Bit 0.0<br>Switched off<br>Digital 13<br>Digital 14<br>X Cancel |

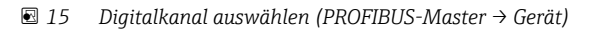

40051589

### 2.6.3 Slotübersicht

Zur Kontrolle werden die Modulnamen aufgelistet, wie sie ebenfalls im PROFIBUS-Master eingestellt werden müssen:

| 🔑 //Profibus DP           |       | F      |
|---------------------------|-------|--------|
| Slave address             | : 126 | ^      |
| Slot 1 (4 AI-PA: 10 Word) |       |        |
| Slot 2 (8 DI: 2 Byte)     |       |        |
| Slot 3 (4 AO-PA: 10 Word) |       |        |
| Slot 4 (8 DO: 2 Byte)     |       |        |
| Slot 5                    |       |        |
| ► Slot 6                  |       |        |
| ► Slot 7                  |       |        |
| ► Slot 8                  |       |        |
| ► Slot 9                  |       |        |
| ► Slot 10                 |       |        |
| ► Slot 11                 |       |        |
| ► Slot 12                 |       | Ĭ      |
| ► Slot 13                 |       |        |
| ► Slot 14                 |       | ↓<br>▼ |
| ESC                       | Help  |        |

🖻 16 Slotübersicht nach durchgeführter Änderung

Leere Slots werden ignoriert und erzeugen keinerlei Konfigurationsbytes.

### 2.6.4 Aufbau der einzelnen Prozesswerte

#### Gerät $\rightarrow$ PROFIBUS-Master:

Aufbau der einzelnen Messwerte

| Wert                                                                     | Interpretation                            | Bytes |
|--------------------------------------------------------------------------|-------------------------------------------|-------|
| Analogwert 1-20                                                          | 32-Bit Gleitpunktzahl (IEEE-754) + Status | 5     |
| Analogwert 1-40 integriert                                               | 32-Bit Gleitpunktzahl (IEEE-754) + Status | 5     |
| Mathekanal 1-8 Resultat<br>Momentanwert, Gesamt-<br>zähler, Betriebszeit | 32-Bit Gleitpunktzahl (IEEE-754) + Status | 5     |
| Mathekanal 1-8 integriert                                                | 32-Bit Gleitpunktzahl (IEEE-754) + Status | 5     |
| Digital Impulszähler                                                     | 32-Bit Gleitpunktzahl (IEEE-754) + Status | 5     |
| Digital Betriebszeit                                                     | 32-Bit Gleitpunktzahl (IEEE-754) + Status | 5     |
| Digitaler Zustand                                                        | 8 Bit + Status                            | 2     |
| Mathekanal Resultat<br>Zustand                                           | 8 Bit + Status                            | 2     |

#### PROFIBUS-Master → Gerät:

Aufbau der einzelnen Messwerte

| Wert              | Interpretation I                          |   |  |  |  |  |
|-------------------|-------------------------------------------|---|--|--|--|--|
| Analogwert 1-40   | 32-Bit Gleitpunktzahl (IEEE-754) + Status | 5 |  |  |  |  |
| Digitaler Zustand | 8 Bit + Status                            | 2 |  |  |  |  |

A0051590

#### 32-Bit Gleitpunktzahl (IEEE-754)

| Octet | 8                    | 7                   | 6                   | 5 | 4 | 3 | 2 | 1                    |
|-------|----------------------|---------------------|---------------------|---|---|---|---|----------------------|
| 0     | VZ                   | (E) 2 <sup>7</sup>  | (E) 2 <sup>6</sup>  |   |   |   |   | (E) 2 <sup>1</sup>   |
| 1     | (E) 2 <sup>0</sup>   | (M) 2 <sup>-1</sup> | (M) 2 <sup>-2</sup> |   |   |   |   | (M) 2 <sup>-7</sup>  |
| 2     | (M) 2 <sup>-8</sup>  |                     |                     |   |   |   |   | (M) 2 <sup>-15</sup> |
| 3     | (M) 2 <sup>-16</sup> |                     |                     |   |   |   |   | (M) 2 <sup>-23</sup> |

VZ = 0: Positive Zahl

VZ = 1: Negative Zahl

$$Zahl = -1^{VZ} \cdot (1+M) \cdot 2^{E-127}$$

E = Exponent, M = MantisseBeispiel:

Wert

 $= -1^{0} x 2^{129-127} x (1 + 2^{-1} + 2^{-2} + 2^{-3})$ = 1 x 2<sup>2</sup> x (1 + 0,5 + 0,25 + 0,125)

= 1 x 4 x 1,875 = 7,5

| Byte | 0  | 1              | 2  | 3  | 4      |
|------|----|----------------|----|----|--------|
|      | 40 | FO             | 00 | 00 | 80     |
|      |    | Gleitpunktzahl |    |    | Status |

#### Status der Gleitpunktzahl

#### Gerät → PROFIBUS-Master

- 10H = z. B. Leitungsbruch, Wert nicht verwenden
- 11H = Wert unterhalb des gültigen Bereichs
- 12H = Wert oberhalb des gültigen Bereichs
- 18H = Wert undefiniert, nicht verwenden
- 48H = Wert nicht sicher oder Ersatzwert
- 49H = Wert nicht sicher oder Ersatzwert, unterer Grenzwert oder Gradient fallend
- 4AH = Wert nicht sicher oder Ersatzwert, oberer Grenzwert oder Gradient steigend
- 4BH = Wert nicht sicher oder Ersatzwert, oberer und unterer Grenzwert oder Gradient steigend/fallend
- 80H = Wert in Ordnung
- 81H = Wert in Ordnung, unterer Grenzwert oder Gradient fallend
- 82H = Wert in Ordnung, oberer Grenzwert oder Gradient steigend
- 83H = Wert in Ordnung, oberer und unterer Grenzwert oder Gradient steigend/ fallend

#### $PROFIBUS\text{-}Master \rightarrow Ger\"at$

- 80H...FFH: Wert in Ordnung
- 40H .. 7FH: Wert unsicher, Wert wird verwendet, aber Fehleranzeige
- 00H...3FH: Wert nicht verwenden (Ungültig)

Es besteht die Möglichkeit, den Status direkt am Gerät sichtbar zu machen und dadurch zu überprüfen.

Überprüfung des Messwertstatus (PROFIBUS-Master  $\rightarrow$  Gerät).

#### Digitale Zustände

Ein digitaler Zustand wird über zwei Bits in zwei Bytes beschrieben.

Byte 0 Bit x = 0: Zustand Low = 1: Zustand High Byte 1 Bit x = 0: Nicht aktiv = 1: Aktiv

Beispiel:

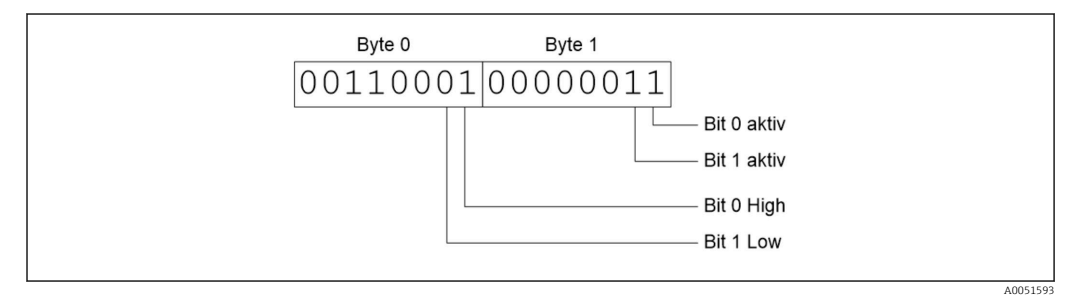

🖻 17 Aufbau der 2 übertragenen Bytes beim digitalen Status

Hier sind nur Bit 0 und 1 gültig (Byte 1).

Die Zustände hierfür sind Bit 0 = High und Bit 1 = Low (Byte 0).

## 2.7 Azyklischer Datentransfer

### 2.7.1 Texte übertragen

Es können Texte in der Ereignisliste des Gerätes abgelegt werden. Die maximale Länge beträgt 40 Zeichen. Die Texte müssen über **Slot 0 Index 0** geschrieben werden (siehe Kapitel 3.4 Azyklischer Zugriff  $\rightarrow \cong 26$ ).

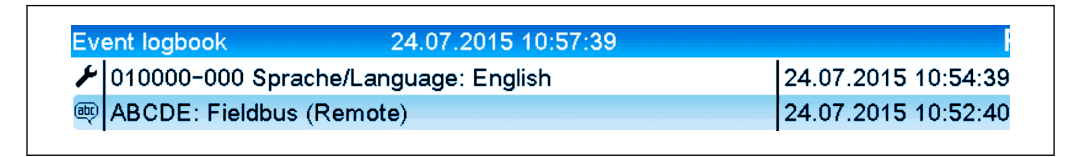

Eintrag eines Textes in der Ereignisliste

### 2.7.2 Chargendaten

Es können Chargen gestartet und beendet werden. Ebenso Chargenname, Chargenbezeichnung, Chargennummer und Vorwahlzähler für den Chargenstop. Die maximale Länge der Texte (ASCII) beträgt 30 Zeichen.

Die Funktionen und Parameter müssen über **Slot 0 Index 1** geschrieben werden (siehe Kapitel 3.4 Azyklischer Zugriff  $\rightarrow \cong 26$ ).

| Funktion | Beschreibung       | Daten                             |
|----------|--------------------|-----------------------------------|
| 0x01     | Batch starten      | Charge 14, ID, Name               |
| 0x02     | Batch stoppen      | Charge 14, ID, Name               |
| 0x03     | Chargenbezeichnung | Charge 14, Text (max. 30 Zeichen) |

| Funktion | Beschreibung  | Daten                             |
|----------|---------------|-----------------------------------|
| 0x04     | Chargenname   | Charge 14, Text (max. 30 Zeichen) |
| 0x05     | Chargennummer | Charge 14, Text (max. 30 Zeichen) |
| 0x06     | Vorwahlzähler | Charge 14, Text (max. 8 Zeichen)  |

#### Charge starten

Ist die Benutzerverwaltung aktiv, muss eine ID (max. 8 Zeichen) und ein Name (max. 20 Zeichen) durch ,;' getrennt übergeben werden.

#### Beispiel: Charge 2 starten

| Byte | 0    | 1  |
|------|------|----|
|      | func | nr |
|      | 1    | 2  |

In der Ereignisliste wird der Eintrag **Charge 2 gestartet** hinterlegt. Auf dem Bildschirm erscheint für ein paar Sekunden ebenfalls diese Meldung.

#### Charge beenden

Ist die Benutzerverwaltung aktiv, muss eine ID (max. 8 Zeichen) und ein Name (max. 20 Zeichen) durch ,;' getrennt übergeben werden.

# Beispiel: Charge 2 beenden, Benutzerverwaltung aktiv (ID: "IDSPS", Name "RemoteX")

| Byte | 0        | 1  | 2   | 3   | 4   | 5   | 6   | 7        | 8   | 9   | 10  | 11  | 12 | 13  | 14  |
|------|----------|----|-----|-----|-----|-----|-----|----------|-----|-----|-----|-----|----|-----|-----|
|      | fun<br>c | nr | 49  | 44  | 53  | 50  | 53  | 3B       | 52  | 65  | 6D  | 6F  | 74 | 65  | 58  |
|      | 2        | 2  | ,I' | ,D' | ,S' | ,P' | ,S' | .,<br>,, | ,R' | ,e' | ,m' | ,0' | ,ť | ,e' | ,X' |

In der Ereignisliste wird der Eintrag **Charge 2 beendet** und der **Remote (IDSPS)** hinterlegt. Auf dem Bildschirm erscheint für ein paar Sekunden ebenfalls diese Meldung.

#### Chargenbezeichnung setzen

Kann nur gesetzt werden, wenn Charge nicht gestartet wurde. Muss nicht gesetzt werden, wenn in den Geräteeinstellungen nicht verlangt (Direct access 490005)

#### Beispiel: Chargenbezeichnung "Identifier" für Charge 2

| Byte | 0    | 1  | 2   | 3   | 4   | 5   | 6   | 7   | 8  | 9   | 10  | 11  |
|------|------|----|-----|-----|-----|-----|-----|-----|----|-----|-----|-----|
|      | func | nr | 49  | 64  | 65  | 6E  | 74  | 69  | 66 | 69  | 65  | 72  |
|      | 3    | 2  | ,I' | ,d' | ,e' | ,n' | ť,, | ,i' | ,f | ,i' | ,e' | ,r' |

#### Chargenname setzen

Kann nur gesetzt werden, wenn Charge nicht gestartet wurde. Muss nicht gesetzt werden, wenn in den Geräteeinstellungen nicht verlangt (Direct access 490006).

#### Beispiel: Chargenname "Name" für Charge 2

| Byte | 0    | 1  | 2   | 2 3 |     | 5   |
|------|------|----|-----|-----|-----|-----|
|      | func | nr | 4E  | 61  | 6D  | 65  |
|      | 4    | 2  | ,N' | ,a' | ,m' | ,e' |

#### Chargennummer setzen

Kann nur gesetzt werden, wenn Charge nicht gestartet wurde. Muss nicht gesetzt werden, wenn in den Geräteeinstellungen nicht verlangt (Direct access 490007).

#### Beispiel: Chargennummer "Num" für Charge 2

| Byte | 0    | 1  | 2   | 3   | 4   |
|------|------|----|-----|-----|-----|
|      | func | nr | 4E  | 75  | 6D  |
|      | 4    | 2  | ,N' | ,u' | ,m' |

#### Vorwahlzähler setzen

Kann nur gesetzt werden, wenn Charge nicht gestartet wurde. Muss nicht gesetzt werden, wenn in den Geräteeinstellungen nicht verlangt (Direct access 490008).

- Maximal 8 Zeichen (inklusive ,.')
- Exponentialfunktion zulässig, z. B. "1.23E-2"
- Nur positive Zahlen

#### Beispiel: Vorgabezähler auf 12.345 für Charge 2

| Byte | 0    | 1  | 2   | 3   | 4   | 5   | 6   | 7   |
|------|------|----|-----|-----|-----|-----|-----|-----|
|      | func | nr | 31  | 32  | 2E  | 33  | 34  | 35  |
|      | 6    | 2  | ,1' | ,2' | ,.' | ,3' | ,4' | ,5' |

#### Chargenstatus auslesen

Damit kann der Status jeder Charge und der letzte Kommunikationsstatus ausgelesen werden. Es muss Slot 0 Index 1 6 Byte ausgelesen werden.

#### Beispiel: Charge 2 gestartet, Kommunikationsstatus "OK"

| Byte | 0 | 1               | 2                     | 3                     | 4                     | 5                     |
|------|---|-----------------|-----------------------|-----------------------|-----------------------|-----------------------|
|      |   | Komm.<br>Status | Status<br>Charge<br>1 | Status<br>Charge<br>2 | Status<br>Charge<br>3 | Status<br>Charge<br>4 |
|      | 0 | 0               | 0                     | 1                     | 0                     | 0                     |

Falls z. B. eine Chargennummer gesetzt wird, obwohl die Charge schon läuft, so würde Byte 1 der Wert 0x03 haben.

Kommunikationsstatus:

- 0: OK
- 1: Es wurden nicht alle notwendigen Daten übertragen (Pflichteingaben)
- 2: Kein zuständiger Benutzer angemeldet
- 3: Charge läuft bereits
- 4: Charge nicht parametriert
- 5: Charge wird per Steuereingang kontrolliert

- 7: Automatische Chargennummer aktiv
- 9: Fehler, Text hatte nicht darstellbare Zeichen, Text zu lang, Chargennummer falsch Funktionsnummer außerhalb des Bereichs

#### 2.7.3 Relais setzen

Es können Relais gesetzt werden, wenn sie in den Geräteeinstellungen auf **Remote** eingestellt wurden. Parameter müssen über **Slot 0 Index 2** geschrieben werden (siehe Kapitel 3.4 Azyklischer Zugriff  $\rightarrow \cong 26$ ).

#### **Relais setzen**

#### Beispiel: Relais 6 in den Aktivzustand setzen

| Byte | 0     | 1      |
|------|-------|--------|
|      | RelNr | Status |
|      | 6     | 1      |

#### Relaisstatus auslesen

Damit kann der Status jedes Relais ausgelesen werden. Bit 0 entspricht Relais 1. Es muss **Slot 0 Index 2** 2 Byte ausgelesen werden.

#### Beispiel: Relais 1 und Relais 6 im Aktivzustand

| Byte | 0                    | 1                   |
|------|----------------------|---------------------|
|      | Relais 12-9<br>(hex) | Relais 1-8<br>(hex) |
|      | 0                    | 0x21                |

#### 2.7.4 Grenzwerte ändern

Es können Grenzwerte geändert werden. Die Funktionen und Parameter müssen über **Slot 0 Index 3** geschrieben werden (siehe Kapitel 3.4 Azyklischer Zugriff  $\rightarrow \cong$  26).

| Funktion | Beschreibung          | Daten                                                                                   |
|----------|-----------------------|-----------------------------------------------------------------------------------------|
| 1        | Initialisierung       |                                                                                         |
| 2        | Grenzwerte übernehmen |                                                                                         |
| 3        | Grenzwert ändern      | Grenzwertnummer, Wert [;dt] Grenzwertnummer;Wert;Zeitspanne für<br>Gradient;Delay;Wert2 |
| 5        | Grund angeben         | Text des Grundes                                                                        |

Um Grenzwerte zu ändern, muss folgender Ablauf eingehalten werden:

1. Grenzwertänderung initialisieren.

2. Grenzwerte ändern.

3. Evtl. Grund für Änderung angeben.

4. Grenzwerte übernehmen.

Mit einer erneuten Initialisierung können die Änderungen seit der letzten Initialisierung verworfen werden.

#### Grenzwertänderungen initialisieren

Hiermit wird das Gerät auf Grenzwertänderungen vorbereitet.

| Byte | 0    | 1        |
|------|------|----------|
|      | Func | Füllbyte |
|      | 1    | 2A       |

#### Grenzwerte ändern

Hiermit wird jeweils ein Grenzwert im Gerät geändert, jedoch noch nicht übernommen. **Beispiele:** 

| Func | Grenzwert | Daten    | Bedeutung                                                          |
|------|-----------|----------|--------------------------------------------------------------------|
| 3    | 1         | 5.22;;60 | Grenzwert 1 auf 5.22, keine Spanne, Verzögerung 60 s               |
| 3    | 2         | 5.34     | Grenzwert 2 auf 5.34                                               |
| 3    | 3         | ;;10     | Grenzwert 3, Verzögerung auf 10 Sekunde                            |
| 3    | 4         | 20;;;50  | Grenzwert 4, In-/Outband unterer Grenzwert 20, oberer Grenzwert 50 |

#### Beispiel: Grenzwert 1 ändern (Oberer Grenzwert für Universaleingang) auf 90.5

| Byte | 0    | 1               | 2   | 3   | 4   | 5   |
|------|------|-----------------|-----|-----|-----|-----|
|      | Func | Grenz-<br>weret | 39  | 30  | 2E  | 35  |
|      | 3    | 1               | ,9' | ,0' | ,.' | ,5' |

#### Beispiel: Grenzwert 3 ändern (Gradient für Universaleingang) auf 5.7 innerhalb 10 Sekunden

| Byte | 0    | 1              | 2   | 3   | 4   | 5   | 6   | 7   |
|------|------|----------------|-----|-----|-----|-----|-----|-----|
|      | Func | Grenz-<br>wert | 35  | 2E  | 37  | 3B  | 31  | 30  |
|      | 3    | 3              | ,5' | ,., | ,7' | ;;' | ,1' | ,0' |

#### Grund der Grenzwertänderung angeben

Vor Speicherung der Grenzwertänderung kann ein Grund hierfür angegeben werden, der in der Ereignisliste gespeichert wird. Wird kein Grund angegeben, so wird in der Ereignisliste der Eintrag **Grenzwerte wurden geändert** eingetragen.

Es können Texte (nach ASCII-Tabelle) übertragen werden. Die maximale Länge beträgt 30 Zeichen.

| Byte | 0    | 1        | 2n   |
|------|------|----------|------|
|      | Func | Füllbyte | Text |
|      | 5    | 2A       |      |

#### Grenzwerte übernehmen

Hiermit werden die geänderten Grenzwerte im Gerät übernommen und in den Geräteeinstellungen gespeichert.

| Byte | 0    | 1        |
|------|------|----------|
|      | Func | Füllbyte |
|      | 2    | 2A       |

#### Kommunikationsstatus auslesen

Damit kann der Status der letzten durchgeführten Grenzwertfunktion ausgelesen werden. Es muss über Slot 0 Index 3 1 Byte ausgelesen werden.

#### Beispiel: Falsche Funktion angesprochen

| Byte | 0            |
|------|--------------|
|      | Komm. Status |
|      | 1            |

Kommunikationsstatus:

- 0: OK
- 1: Falsche Funktionsnummer oder Grenzwertnummer
- 2: Daten fehlen
- 3: Grenzwert nicht aktiv
- 4: Gradient  $\rightarrow$  zwei Werte
- 5: Funktion zurzeit nicht möglich
- 9: Fehler

## 3 Einbindung in Simatic S7

## 3.1 Netzwerkübersicht

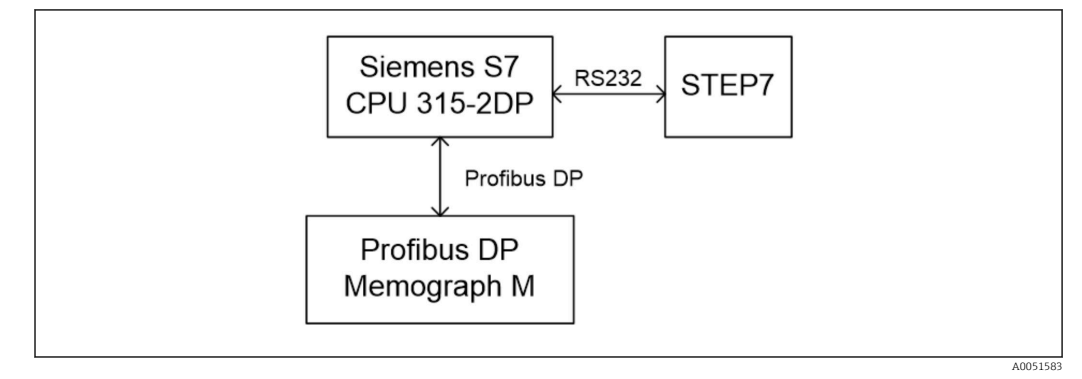

I9 Netzwerkübersicht

## 3.2 Hardwareprojektierung

### 3.2.1 Installation und Vorbereitung

#### GSD Datei

In der Hardwarekonfiguration:

Die Installation erfolgt entweder über **Extras/GSD-Dateien installieren** im HW Konfig oder durch Kopieren der GSD- und BMP- Dateien in das vorgesehene Verzeichnis der Software STEP 7.

- z. B.:
- c:\...\Siemens\Step7\S7data\GSD
- c:\...\ Siemens\Step7\S7data\NSBMP

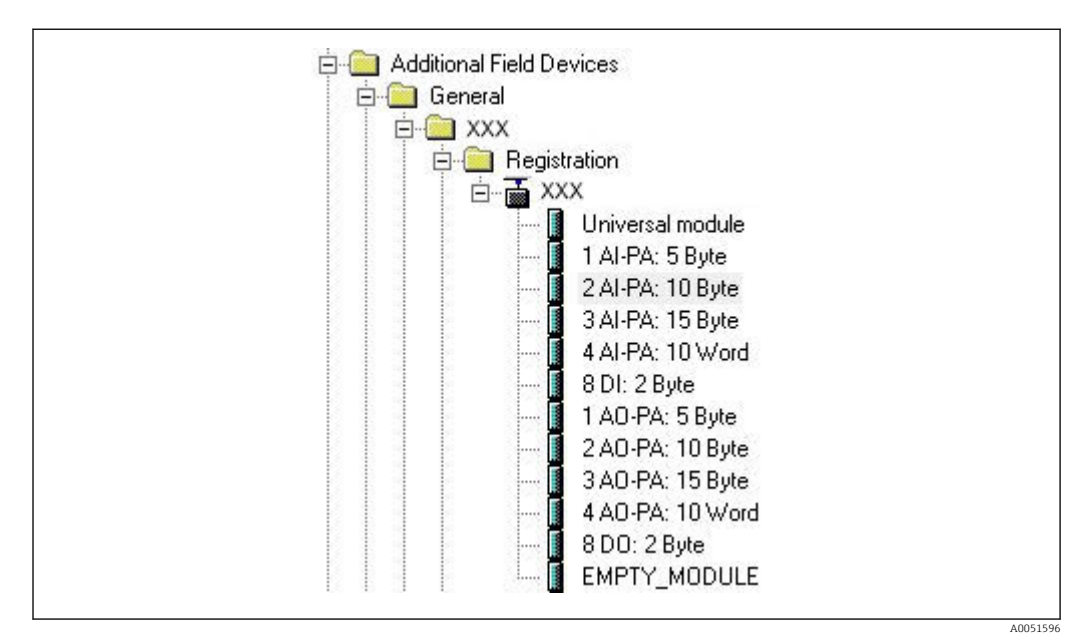

🖻 20 Ansicht des Geräts im Hardware-Katalog

#### 3.2.2 Projektierung des Geräts als DP-Slave

In HW Konfig:

- **1.** Ziehen des Geräts **Memograph M** aus dem Hardware Katalog  $\rightarrow$  PROFIBUS DP  $\rightarrow$  Weitere Feldgeräte  $\rightarrow$  Allgemein in das PROFIBUS DP Netzwerk.
- 2. Vergabe der Teilnehmeradresse.

#### Ergebnis:

| 2  | CPU 315-2 DP(1) | <u>^</u> |                                                                                                    |
|----|-----------------|----------|----------------------------------------------------------------------------------------------------|
| x2 | DP              |          |                                                                                                    |
| 3  |                 |          | PROFIPUS(1): DR Mastematem (1)                                                                                                    |
| 5  |                 | <u>L</u> | PROFIDUS(I). DE-Masielsystelli (I)                                                                                                    |
| 6  |                 | -        |                                                                                                    |
|    |                 |          | e                                                                                                    |
|    |                 |          | The second second secon |
|    |                 |          |                                                                                                    |
|    |                 |          |                                                                                                    |

🖻 21 Gerät an das PROFIBUS DP Netzwerk angebunden

Die projektierte Slave-Adresse muss mit der tatsächlich eingestellten Hardwareadresse übereinstimmen.

Die Modulbezeichnungen und deren Reihenfolge sind den Geräteparametern entsprechend zu vergeben.

| Slot | DP ID | Order Number / Designation | I Address | Q Address | Comment |
|------|-------|----------------------------|-----------|-----------|---------|
| 1    | 164   | 1 AO-PA: 5 Byte            |           | 1014      |         |
| 2    | 169   | 2 AO-PA: 10 Byte           |           | 1524      |         |
| 3    | 174   | 3 AO-PA: 15 Byte           |           | 2539      |         |
| 4    | 233   | 4 AO-PA: 10 Word           |           | 4059      |         |
| 5    | 161   | 8 DO: 2 Byte               |           | 6061      |         |
| 6    | 217   | 4 AI-PA: 10 Word           | 256275    |           |         |
| 7    | 164   | 1 AO-PA: 5 Byte            |           | 256260    |         |
| 8    | 153   | 2 AI-PA: 10 Byte           | 276285    |           | 4       |

🗷 22 Slots gefüllt mit Modulen

#### 3.2.3 Übertragung der Konfiguration

1. Speichern und übersetzen der Konfiguration.

2. Übertragen der Konfiguration in die Steuerung über den Menüpunkt **Zielsystem** → Laden.

Am Gerät erscheint bei Übereinstimmung in der rechten oberen Ecke ein Symbol abwechselnd mit der SD-Anzeige.

Leuchtet nach der Übertragung der Konfiguration die LED **BUSF** der SPS, so stimmt das projektierte Netzwerk nicht mit dem physikalisch vorhandenen überein. Das Projekt ist auf Unstimmigkeiten zu prüfen.

A0051598

Bei Nichtübereinstimmung wird folgende Meldung ausgegeben:

| Profibus DP configuration error: Slave:<br>A4 - Master: A9,99,A4 | Information<br>Profibus DP configuration error: Slave:<br>A4 - Master: A9,99,A4 |
|------------------------------------------------------------------|---------------------------------------------------------------------------------|
| ОК                                                               | ОК                                                                              |

🗷 23 Meldung am Gerät bei Konfigurationsfehler

An diesem Beispiel sieht man, dass die ersten beiden Module die gleichen Konfigurationsbytes haben, jedoch der Master ein Modul zu wenig definiert hat.

## 3.3 Beispielprogramm

Im Folgenden werden die Programmzeilen dargestellt, die zur Erfassung und Ausgabe der Werte notwendig sind. Die Bausteine SFC14 und SFC15 werden verwendet, da die Daten konsistent sind.

```
// Reading out four floating point numbers from module 4 AI-PA 10 Word
                                              // SFC 14
     CALL "DPRD DAT"
     LADDR :=W#16#107
RECORD :=P#M 22.0 BYTE 20
                                             // input address 263
// read out 20 bytes
      RET VAL :=MW20
// Writing a floating point number to module 1 AO-PA 5 byte

        CALL "DPWR_DAT"
        // SFC 15

        LADDR :=W#16#100
        // output address 256

        RECORD :=P#M 44.0 BYTE 5
        // write 5 bytes

     CALL "DPWR DAT"
      RET_VAL :=MW42
// Reading out digital statuses
                                                // digital statuses
       т.
              FB
                       261
                                                  // transfer after flag 0
       т
              MB
                        0
                                                  // get validity of statuses
              EB 262
       L
       т
              MB
                                                  // status after flag 1
                       1
// Writing digital statuses
              MB
                        2
                                                 // digital statuses
       L
                                                 // transfer after output byte 261
// get validity of statuses
       т
              AB
                        261
       L
              MB
                        3
       т
               AB
                        262
                                                  // transfer after output byte 262
```

🖻 24 Meldung am Gerät bei Konfigurationsfehler

## 3.4 Azyklischer Zugriff

Am Beispiel einer CPU315-2 DP (315-2AG10-0AB0) wird der azyklische Zugriff zur Übertragung eines Textes über Slot 0, Index 0 (siehe 2.7.1  $\rightarrow \square$  18) und das Auslesen der Relaiszustände über Slot 0, Index 2 (siehe 2.7.3 $\rightarrow \square$  21) beschrieben.

| 2   | CPU 315-2 DP(1) |                                  |
|-----|-----------------|----------------------------------|
| 3 4 |                 | PROFIBUS(1): DP-Mastersystem (1) |
| 6   |                 |                                  |
|     |                 |                                  |

🖻 25 Einbindung des Gerätes im PROFIBUS-Netzwerk

Unter **Eigenschaften** → **Allgemein** des DP-Slaves wird die Diagnoseadresse ermittelt, hier **2046**:

| Dr starte type.         Designation:         Addresses         Diagnostic gddress:         2046         PROFIBUS         8         DP-Mastersystem (1)         SYNC/FREEZE Capabilities         IF SYNC         IF EREEZE         Comment: | Module<br>Order number:<br>Family: General<br>DR davis tuno: | GSD file (type file): 156E.GSD                    |
|----------------------------------------------------------------------------------------------------|--------------------------------------------------------------|---------------------------------------------------|
| Addresses     Node/Master System       Diagnostic gddress:     2046       PROFIBUS     8       DP-Mastersystem (1)       SYNC/FREEZE Capabilities       Image: SYNC     Image: EREEZE       Qomment:                                       | Designation:                                                 |                                                   |
| SYNC/FREEZE Capabilities                                                                                                    | Addresses<br>Diagnostic <u>a</u> ddress: 2046                | Node/Master System PROFIBUS 8 DP-Mastersystem (1) |
| Sync     FREEZE       Comment:                                                                                                    | SYNC/FREEZE Capabilities                                     |                                                   |
| Comment:                                                                                                    | ₩ <u>S</u> YNC ₩ <u>E</u> REEZE                              | ₩atchdog                                          |
|                                                                                                    | <u>Comment:</u>                                              |                                                   |

🖻 26 Ermitteln der Diagnoseadresse

Unter **Eigenschaften**  $\rightarrow$  **Parametrieren** des DP-Slaves wird **DPV1** eingestellt:

A0051602

| Parameters Value                                                                                                    |          |                          |
|----------------------------------------------------------------------------------------------------|----------|--------------------------|
| Station parameters<br>DP Interrupt Mode<br>DFV1<br>General DP parameters<br>DFV0<br>Hex parameter assignment<br>DFV1 |          | Parameters               |
| Image: Big Der Formation     Image: Big Der Der Der Der Der Der Der Der Der Der                                      |          | Station parameters       |
| Big     General DP parameters     DPV0       Big     Hex parameter assignment     DPV1                               | <u> </u> | - DP Interrupt Mode      |
| Hex parameter assignment                                                                                             |          | General DP parameters    |
|                                                                                                    |          | Hex parameter assignment |
|                                                                                                    |          |                          |
|                                                                                                    |          |                          |
|                                                                                                    |          |                          |

27 Einstellungen für DPV1

# 3.4.1 Übertragung eines Textes über Slot 0, Index 0 (siehe 2.7.1 → <sup>(h)</sup> 18)

Ein Datenbaustein DB50 der Struktur **WRREC\_DB** wird erstellt:

| Adresse | Name   | Тур        | Anfangswert | Kommentar                         |
|---------|--------|------------|-------------|-----------------------------------|
| 0.0     |        | STRUCT     |             |                                   |
| +0.0    | REQ    | BOOL       | FALSE       | Datensatzübertragung durchführen  |
| +2.0    | ID     | DWORD      | DW#16#0     | Log. Adresse Slave                |
| +6.0    | INDEX  | INT        | 0           | Datensatznummer                   |
| +8.0    | LEN    | INT        | 10          | Länge                             |
| +10.0   | DONE   | BOOL       | FALSE       | Datensatz wurde übertragen        |
| +10.1   | BUSY   | BOOL       | FALSE       | Schreibvorgang noch nicht beendet |
| +10.2   | ERROR  | BOOL       | FALSE       | Schreibvorgang Fehler             |
| +12.0   | STATUS | DWORD      | DW#16#0     | Aufrufkennung / Fehlercode        |
| +16.0   | RECORD | ARRAY[039] | B#16#0      | Datensatz                         |
| *1.0    |        | BYTE       |             |                                   |
| =56.0   |        | END_STRUCT |             |                                   |
|         |        |            |             |                                   |

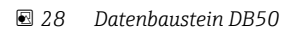

Online kann im Datenblock ab RECORD[0] der zu übertragende Text eingetragen werden:

A005160

| dresse | Name        | Typ   | Anfangsvært | Aktualwert    | Kommentar                         |
|--------|-------------|-------|-------------|---------------|-----------------------------------|
| 0.0    | REQ         | BOOL  | FALSE       | FALSE         | Datensatzübertragung durchführen  |
| 2.0    | ID          | DWORD | DW#16#0     | DW#16#0000000 | Log. Adresse Slave                |
| 6.0    | INDEX       | INT   | 0           | 0             | Datensatznummer                   |
| 8.0    | LEN         | INT   | 10          | 10            | Länge                             |
| 10.0   | DONE        | BOOL  | FALSE       | FALSE         | Datensatz wurde übertragen        |
| 10.1   | BUSY        | BOOL  | FALSE       | FALSE         | Schreibvorgang noch nicht beendet |
| 10.2   | ERROR       | BOOL  | FALSE       | FALSE         | Schreibvorgang Fehler             |
| 12.0   | STATUS      | DWORD | DW#16#0     | DW#16#0070000 | Aufrufkennung / Fehlercode        |
| 16.0   | RECORD [0]  | BYTE  | B#16#0      | B#16#30       | Datensatz                         |
| 17.0   | RECORD [1]  | BYTE  | B#16#0      | B#16#31       |                                   |
| 18.0   | RECORD [2]  | BYTE  | B#16#0      | B#16#32       |                                   |
| 19.0   | RECORD [3]  | BYTE  | B#16#0      | B#16#33       |                                   |
| 20.0   | RECORD [4]  | BYTE  | B#16#0      | B#16#34       |                                   |
| 21.0   | RECORD [5]  | BYTE  | B#16#0      | B#16#35       |                                   |
| 22.0   | RECORD [6]  | BYTE  | B#16#0      | B#16#36       |                                   |
| 23.0   | RECORD [7]  | BYTE  | B#16#0      | B#16#37       |                                   |
| 24.0   | RECORD [8]  | BYTE  | B#16#0      | B#16#38       |                                   |
| 25.0   | RECORD [9]  | BYTE  | B#16#0      | B#16#39       |                                   |
| 26.0   | RECORD [10] | BYTE  | B#16#0      | B#16#40       |                                   |
| 27.0   | RECORD [11] | BYTE  | B#16#0      | B#16#00       |                                   |
| 28.0   | RECORD [12] | BYTE  | B#16#0      | B#16#00       |                                   |
| 29.0   | RECORD [13] | BYTE  | B#16#0      | B#16#00       |                                   |

🖻 29 Datenbaustein DB50 online

In OB1 wird der Aufruf des SFB53 **WRREC** implementiert, mit der ein Datensatz in die adressierte Baugruppe geschrieben werden kann.

| U                   | M                           | 11.0                      | // Trigger for writing record |
|---------------------|-----------------------------|---------------------------|-------------------------------|
| UN                  | M                           | 11.1                      | // helpflag                   |
| =                   | M                           | 11.2                      | // edgeflag                   |
| U<br>=<br>CAL<br>RE | M<br>M<br>L "WRRE<br>Q :=M1 | 11.0<br>11.1<br>CC", DB53 | // Edgeflag                   |
| IN                  | DEX :=MW                    | 124                       | // Index 0                    |
| IN                  | NE :="W                     | IRREC_DB".LEN             |                               |
| DC                  | NE :="W                     | IRREC_DB".DONE            |                               |
| BU                  | ROR :="W                    | IRREC_DB".BUSY            |                               |
| ER                  | ROR :="W                    | IRREC_DB".ERROR           |                               |
| ST                  | ATUS:="W                    | IRREC_DB".STATUS          |                               |
| RE                  | CORD:="W                    | IRREC_DB".RECORD          |                               |

Dieser SFB-Aufruf schreibt den Datensatz ("WRREC\_DB".RECORD DB50 ) mit der Länge 10 ("WRREC\_DB".LEN) an den Slave mit der Diagnoseadresse 0x7FE (2046).

Zum Starten der Kommunikation wird folgende VAT verwendet:

|   | Оре   | erand   | Symbol | Anzei | Statuswert | Steuerwert | Ŀ |
|---|-------|---------|--------|-------|------------|------------|---|
| 1 | //Sta | art ser | nding  |       |            |            |   |
| 2 | М     | 11.0    |        | BOOL  |            | true       |   |
| 3 | MD    | 20      |        | DEZ   |            | L#2046     |   |
| 4 | MW    | 24      |        | DEZ   |            | 0          | - |

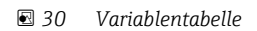

A0051606

Zum Start der Übertragung wird M11.0 auf **true** gesetzt. Die Übertragung beginnt. Bevor eine weitere Übertragung gestartet werden kann, muss M11.0 zuvor wieder auf **false** gesetzt werden.

| SD2 | 2->5 | SRD_LOW | DPV1_Write_Req | Req | 51->51 | 14 | 5F 00 00 0A 30 31 32 33 34 35 36 37 38 39 |
|-----|------|---------|----------------|-----|--------|----|-------------------------------------------|
| SD2 | 2->5 | SRD_LOW | DPV1_Poll      | Req | 51->51 | 0  |                                           |
| SD2 | 2->5 | SRD_LOW | DPV1_Poll      | Req | 51->51 | 0  |                                           |
| SD2 | 2->5 | SRD_LOW | DPV1_Poll      | Req | 51->51 | 0  |                                           |
| SD2 | 2->5 | SRD_LOW | DPV1_Poll      | Req | 51->51 | 0  |                                           |
| SD2 | 2->5 | SRD_LOW | DPV1_Poll      | Req | 51->51 | 0  |                                           |
| SD2 | 2->5 | SRD_LOW | DPV1_Poll      | Req | 51->51 | 0  |                                           |
| SD1 | 2<-5 | Passive |                | Res |        |    |                                           |
| SD2 | 2->5 | SRD_LOW | DPV1_Poll      | Req | 51->51 | 0  |                                           |
| SD2 | 2->5 | SRD_LOW | DPV1_Poll      | Req | 51->51 | 0  |                                           |
| SD2 | 2->5 | SRD_LOW | DPV1_Poll      | Req | 51->51 | 0  |                                           |
| SD2 | 2->5 | SRD_LOW | DPV1_Poll      | Req | 51->51 | 0  |                                           |
| SD2 | 2->5 | SRD_LOW | DPV1_Poll      | Req | 51->51 | 0  |                                           |
| SD2 | 2<-5 | DL      | DPV1 Write Res | Res | 51<-51 | 4  | 5F 00 00 0A                               |

Ablauf der Kommunikation des azyklischen Dienstes

#### 

Zum Start der Auslesung wird M12.0 auf **true** gesetzt. Die Übertragung beginnt. Bevor eine weitere Auslesung gestartet werden kann, muss M12.0 zuvor wieder auf **false** gesetzt werden.

| U M<br>UN M<br>= M                                                                        | 1<br>1<br>1                                                                        | 12.0<br>12.1<br>12.2                                             | <br>  <br>                              | Trigger for reading data record<br>helpflag<br>edgeflag                                                                                                    |
|-------------------------------------------------------------------------------------------|------------------------------------------------------------------------------------|------------------------------------------------------------------|-----------------------------------------|----------------------------------------------------------------------------------------------------|
| U M<br>= M                                                                                | 1<br>1                                                                             | 12.0<br>12.1                                                     |                                         |                                                                                                    |
| CALL S<br>REQ<br>ID<br>INDEX<br>MLEN<br>VALID<br>BUSY<br>ERROR<br>STATUS<br>LEN<br>RECORE | SFB<br>:=M12<br>:=DW#<br>:=2<br>:=2<br>:=M10<br>:=M10<br>S:=MD1<br>:=MW1<br>D:=MW1 | 52 , DB52<br>.2<br>16#7FE<br>0.1<br>0.2<br>0.3<br>01<br>10<br>20 | /////////////////////////////////////// | RDREC<br>Edgeflag<br>Diagnosis address slave (2046)->Slot 0<br>Index 2<br>Maximum length of the bytes to be read<br>VALID data record has been received and is valid<br>BUSY=1: The reading operation is not completed yet<br>ERROR=1: An error has occurred while reading<br>STATUS<br>Length of data record information read<br>Target area for the data record read |

Der Zielbereich muss mindestens so groß sein, dass er die zuvor definierten Daten (MLEN) aufnehmen kann. In MW 120 steht zum Beispiel nach dem Auslesen W#16#0008, was bedeutet, dass das Relais 4 aktiv ist.

40051608

## 4 Problembehebung

| Problem                             | Ursache                                                                     | Behebung                                                                                                    |
|-------------------------------------|-----------------------------------------------------------------------------|----------------------------------------------------------------------------------------------------|
| Die LED BUSF an<br>der SPS leuchtet | Konfiguration vom Gerät und<br>des PROFIBUS-Masters sind<br>nicht identisch | Kontrolle mit Hilfe der Slotübersicht (siehe Abschnitt 2.6.3<br>Slotübersicht → 🗎 16)                                                                        |
|                                     | Slave-Adresse nicht identisch                                               | Überprüfung der Slave-Adresse siehe:<br>2.2 Einstellungen im Setup → 🗎 9<br>2.6.3 Slotübersicht → 🖺 16<br>3.2.2 Projektierung des Geräts als DP-Slave → 🗎 25 |

## 4.1 Überprüfung des Messwertstatus (PROFIBUS-Master → Gerät)

Unter **Experte**  $\rightarrow$  **Kommunikation**  $\rightarrow$  **PROFIBUS DP** kann die Darstellung und Überwachung des Messwert-Status aktiviert werden. Diese Funktion sollte nur zu Testzwecken verwendet werden, da zusätzlich zur Anzeige auch Statusänderungen in der Ereignisliste gespeichert werden:

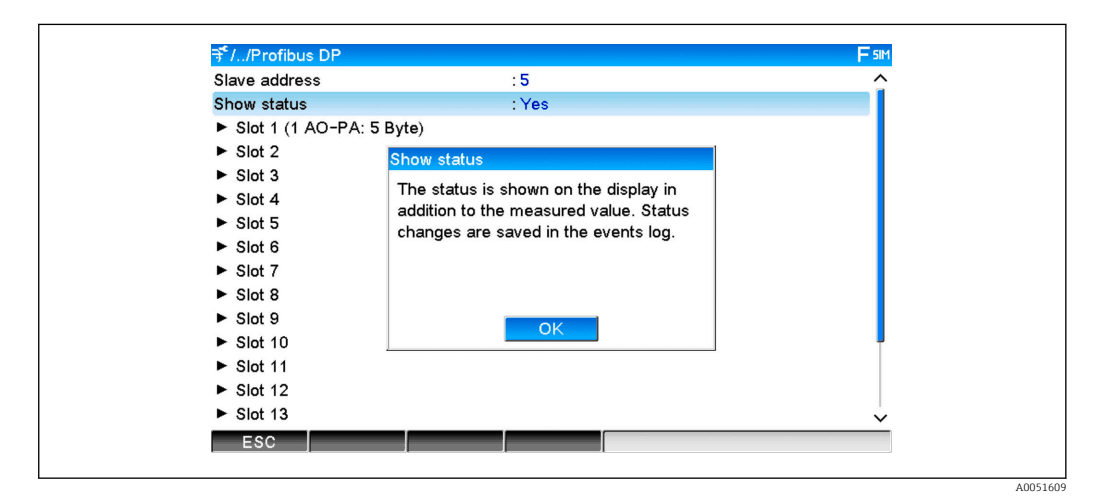

Der Status wird anschließend hinter dem Messwert in hexadezimal angezeigt:

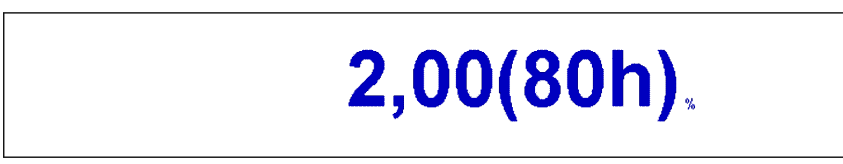

Die Statusänderungen werden in der Ereignisliste (in englisch) gespeichert:

A0051611

| DP 1:60h Uncertain simulated value |
|------------------------------------|
| DP 1:A0h Good initiate fail safe   |
| DP 1:08h Bad not connected         |
| DP 1:90h Good unackn. update ev    |
| DP 1:42h Uncertain non-specific    |
| DP 1:41h Uncertain non-specific    |
| DP 1:01h Bad non-specific          |
| DP 1:41h Uncertain non-specific    |
| DP 1:80h Good ok                   |
|                                    |

## 5 Störungsbehebung PROFIBUS DP

Lösungsansätze bei Problemen

| Problem                                | Ursache                                                                     | Behebung                                                                                                    |
|----------------------------------------|-----------------------------------------------------------------------------|----------------------------------------------------------------------------------------------------|
| Die LED BUSF<br>an der SPS<br>leuchtet | Konfiguration vom Gerät und<br>des PROFIBUS-Masters sind<br>nicht identisch | Kontrolle mit Hilfe der Slotübersicht (siehe Abschnitt 2.6.3<br>Slotübersicht → 🗎 16)                                                                                    |
|                                        | Slave-Adresse nicht identisch                                               | Überprüfung der Slave-Adresse siehe:<br>2.2 Einstellungen im Setup → 🗎 9<br>2.6.3 Slotübersicht, Webbrowser → 🗎 16<br>3.2.2 Projektierung des Geräts als DP-Slave → 🖺 25 |

## 6 Abkürzungsverzeichnis/Begriffserklärungen

| PROFIBUS- | Das Steckmodul PROFIBUS DP Slave, welches an der Vorderseite des Gerä- |
|-----------|------------------------------------------------------------------------|
| Modul:    | tes eingesteckt ist.                                                   |
| PROFIBUS- | Alle Gerätschaften wie SPS, PLC, PC-Steckkarten, die eine PROFIBUS DP  |
| Master:   | Master Funktion ausüben.                                               |

## Stichwortverzeichnis

## A

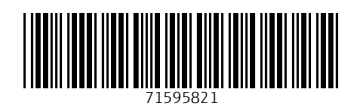

www.addresses.endress.com

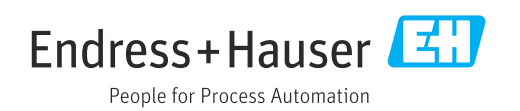